## 信頼済みサイトへの登録方法について

Biz-Direct をご利用される場合、「信頼済みサイト」への登録が必要となりますので、下記画面 イメージを参考に、「信頼済みサイト」に URL を設定のうえご利用ください。

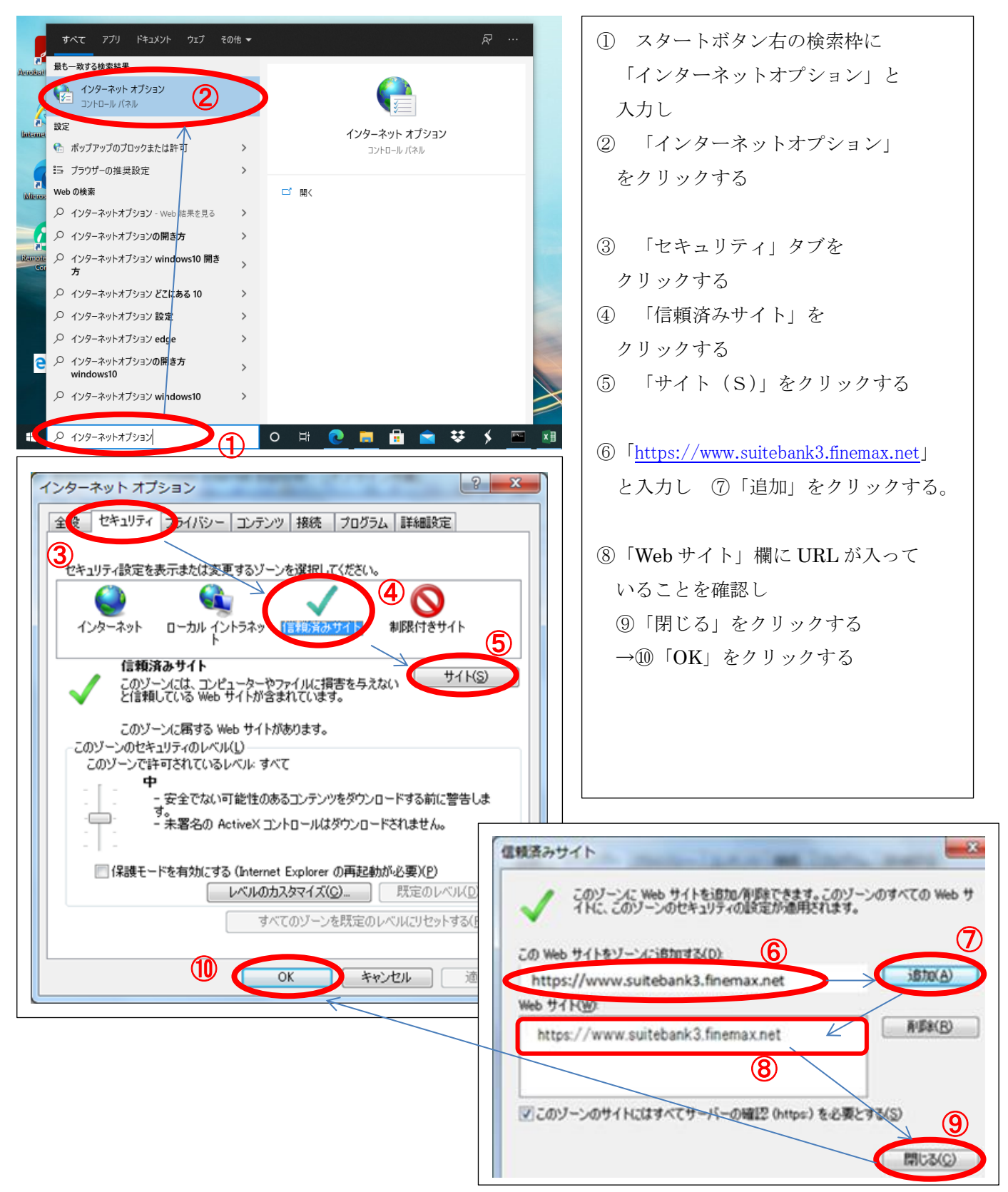